## スマートフォン・タブレットからの設定方法

## ※必ず設置前に行なってください

モバイル端末に専用アプリをインストールします。 各 QR コードを読み取るか、アプリストアでアプリ名を検索してインストールしてください。 App Store iPhone「Viewla」・iPad「mCamViewHD」/Playストア Android「Viewla」

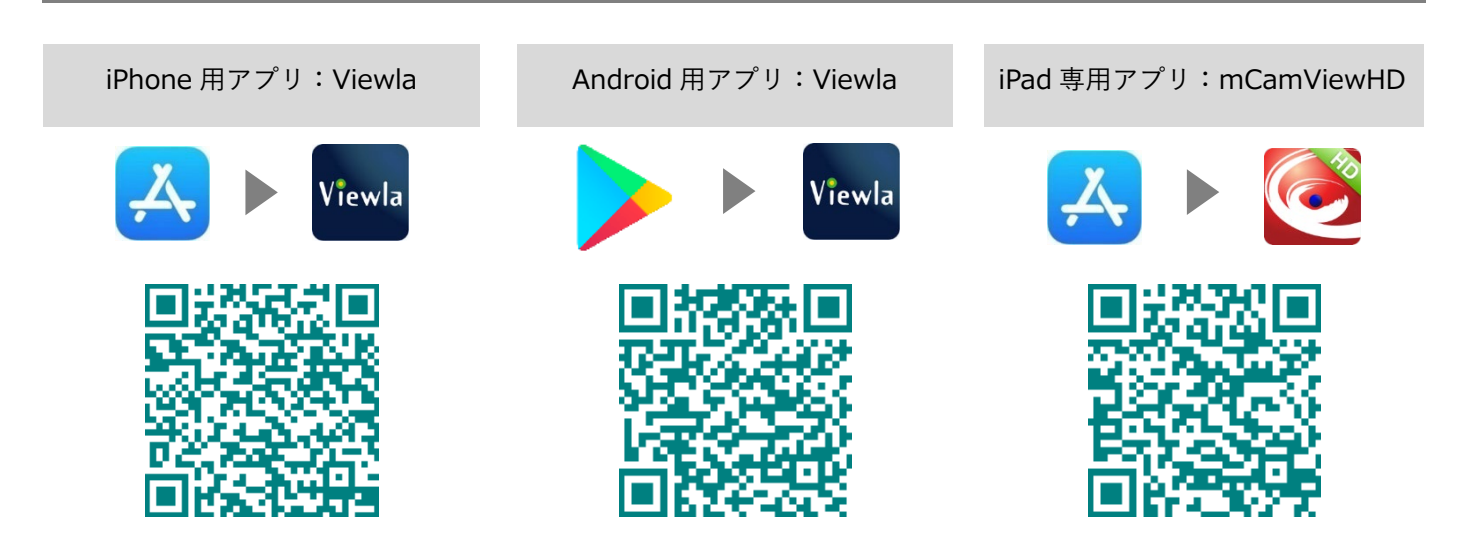

1) アーム部分が左側になるように本体を置き、カメラ 底面のフタを外します。

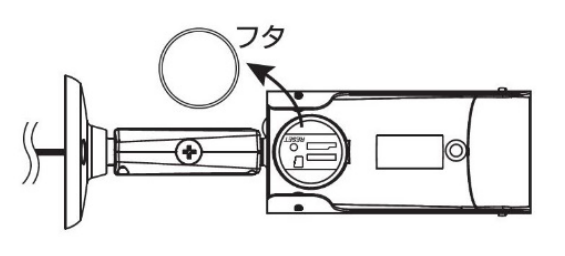

2) nanoSIM カードトレイの手前の穴部分が左側になる ように置き、nanoSIM カードを金属面が下になるよ うにトレイに置きます。

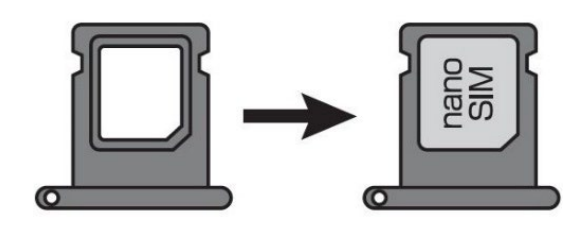

3) そのままトレイを持ち、nanoSIM カードスロットに 挿入します。

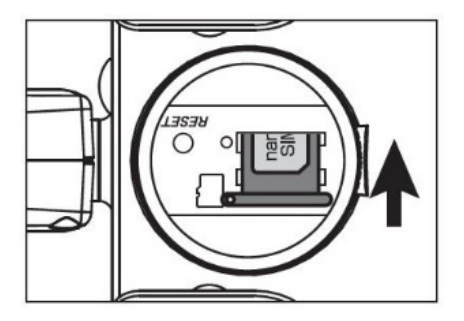

## SolidCamera

 カメラを混合器、電源ア ダプターに接続します。

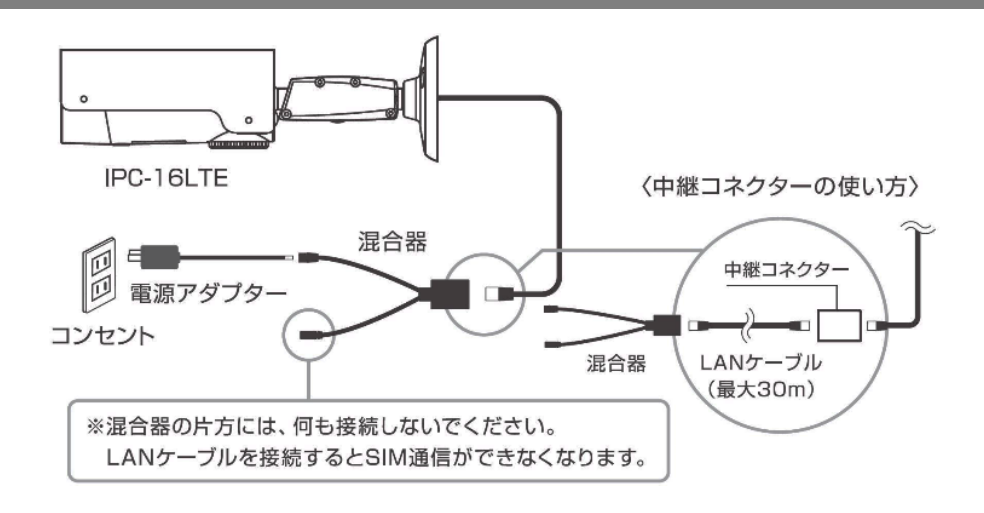

5) アプリを起動し、画面上部の + マークをタップします。

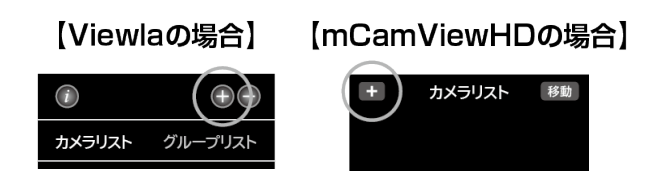

6) [LTE セットアップ]を選択し、画面下部の[次へ]を タップします。

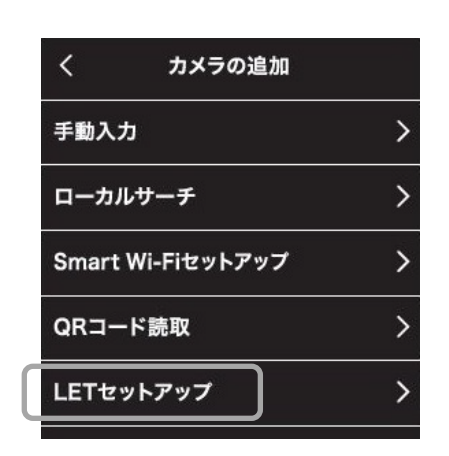

ワンクシンを1回押します。アプリに戻り、画面下部の「次へ」をタップします。

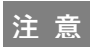

リセットボタンを 3 秒以上長押ししないでください。 本体のリセットがかかり、視聴パスワードが"ipcam" に強制的に変更されます。

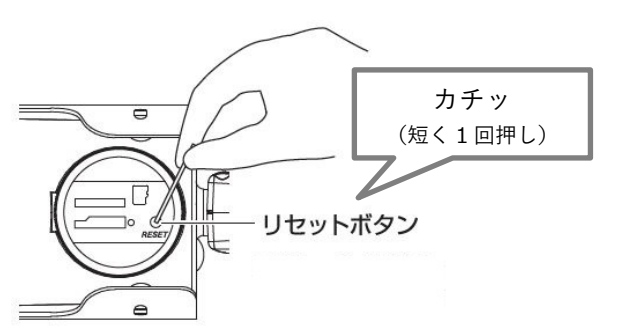

- 8) SIM カードの接続に必要な情報を入力し、アプリケー ションの[次へ]をタップします。
- < コードを入力する (3)SIMカードのPINとAPNコードを入力して下さい PIN APN APNユーザー名 APNパスワード

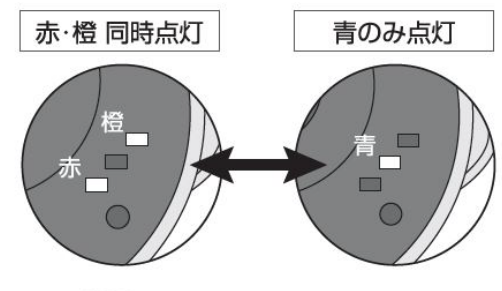

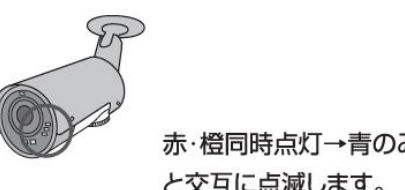

赤・橙同時点灯→青のみ点灯 と交互に点滅します。

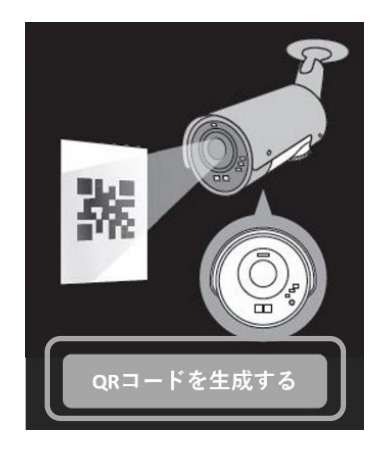

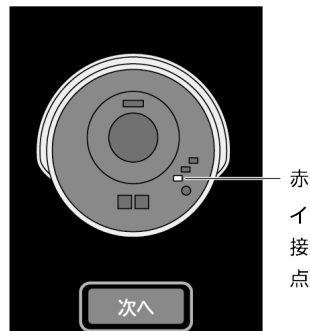

赤LEDランプ インターネットに 接続されると常時 点灯します。

9) カメラの LED ランプが(赤・橙点灯)↔(青のみ点灯) を交互に繰り返していることを確認します。

この LED 状態は QR コード読み取りモードです。 リセットボタン押下後、約1分間このモードを持続し ます。

次は、スマートフォンアプリの操作に戻ります。

10) [QR コードを生成する]をタップし、表示された QR コードをカメラのレンズに向けて読み取らせます。 QR コードをカメラのレンズ前から 10cm ほど離し てかざし、読み取り完了までしばらくお待ちください。 QRコードの読み取りが完了したら、カメラの赤・青・ 橙3色のLED ランプが同時に点滅します。

11) カメラの赤 LED ランプが低速点滅から常時点灯する までしばらく待ちます。(3分程度かかることがござい ます) 赤 LED ランプが常時点灯したらアプリケーションの [次へ]をタップします。

SOLID CORPORATION Copyright @ Solid Corportion All Rights Resrved. 当サイトに掲載れたコンテンツはソリッド株式会社が著作権を保有しています。無新での転用を禁じます。Viewla は当社の登録商標です。

12) 同梱されている ID・パスワードカードの QR コード をスマートフォンやタブレットで読み取ります。

13) 〈カメラの名前〉を任意のものに変更し、[実行]をタップ します。

- 14) カメラリストに追加されたカメラのアイコンをタップ するとカメラに接続できます。
- 15) 接続完了後は、カメラ底面のフタをしっかりと閉めて ください。

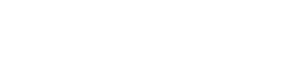

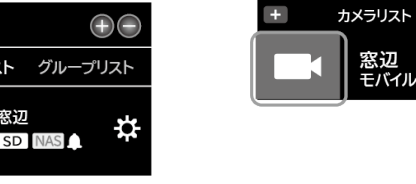

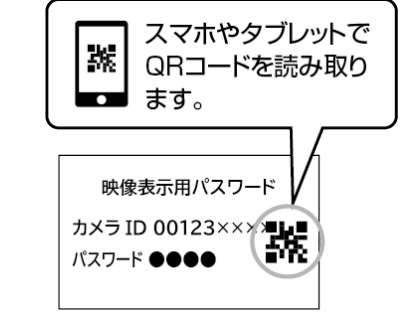

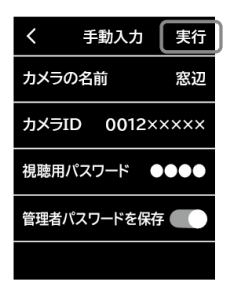

【Viewlaの場合】

(i)

カメラリスト

窓辺

【Viewlaの場合】

## 【mCamViewHDの場合】

| キャンセル | カメラの追加 | 実行  |
|-------|--------|-----|
| 名前    | 窓辺し    |     |
| カメラID | 0012×× | ××× |
| パスワード | 0000   |     |

【mCamViewHDの場合】

移動

 $\odot$ 

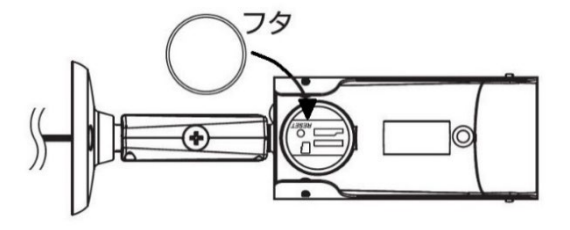

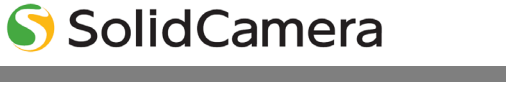